## **INSTALLING PAYAZ OTA SYSTEM UPDATE**

An update has been issued for Payaz devices which are affected by an error where the Give a little app will not update or returns to previous version after restart. Please follow the below instructions.

Note: This issue only affects Android 9 models supplied in late 2022 and early 2023.

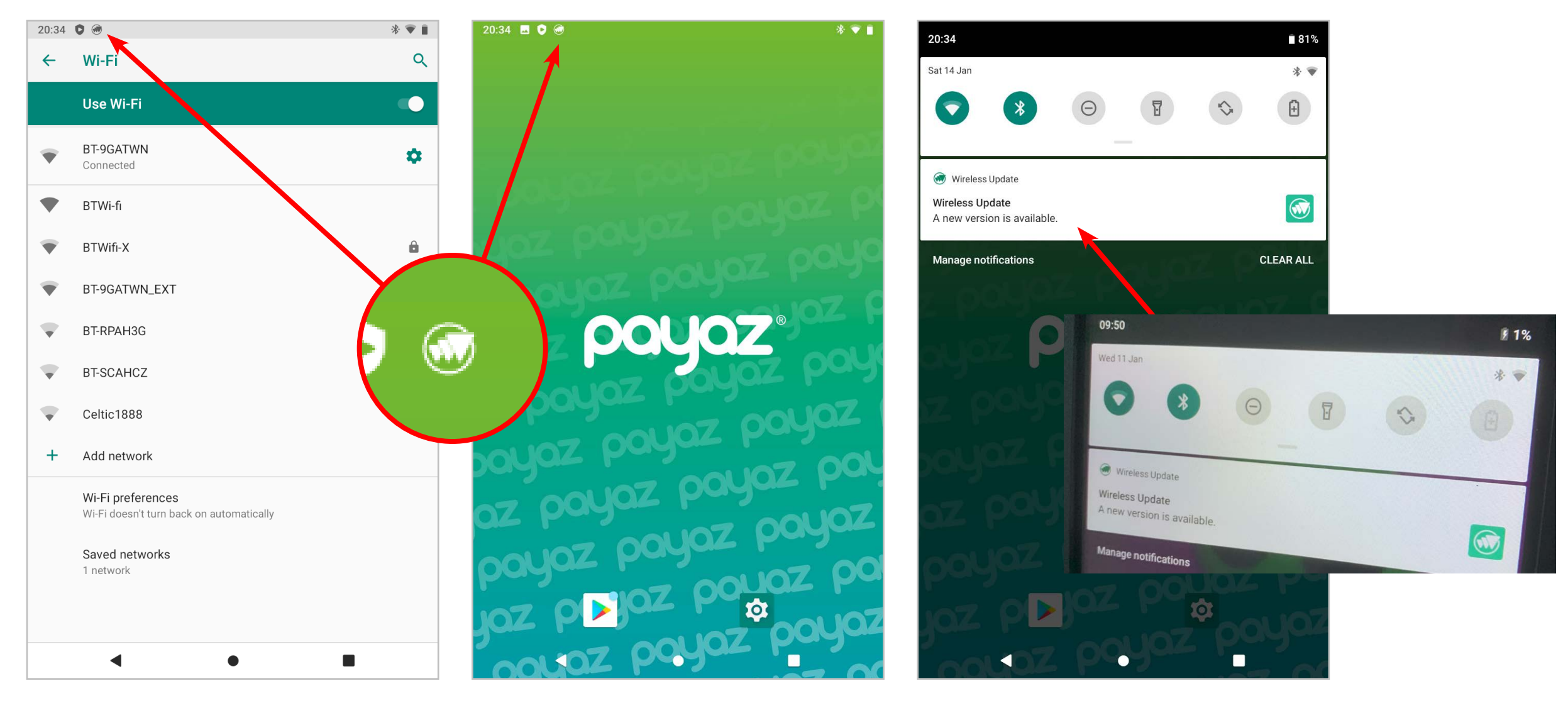

**1**. First restart tablet and / or WiFi. and icon / notification should appear in the top left corner.

This might take up to 1 hour to appear. If not, please turn of WiFi and then switch back on.

**2.** Pull down from top edge of screen to view and tap notification to start update.

NOTE: For Data SIM customers we would recommend temporarily moving the device to a location when WiFi is available.

| * 💌 🗎 | 20:35 💮 | * 🝸 🗎 | 20:35 💮 |
|-------|---------|-------|---------|
|       |         |       |         |

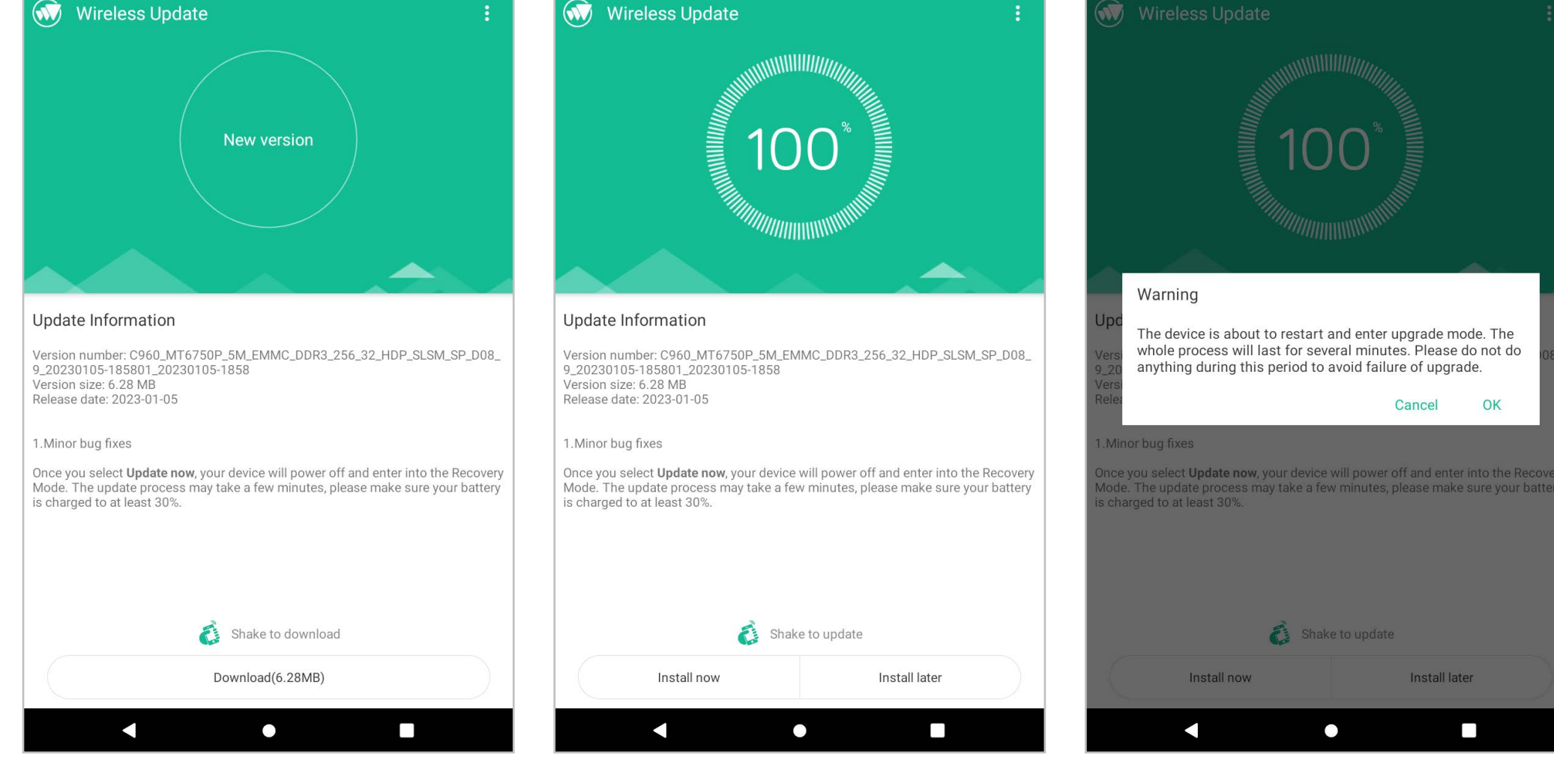

 You will then be asked to download. Please tap the download button (shake message only applies to mobile devices).

20:34

- **4.** Tap 'Install now'. You will need to have at least 30% battery charge for this to work.
- **5.** Tap 'OK' and the update will install with the device restarting afterwards.

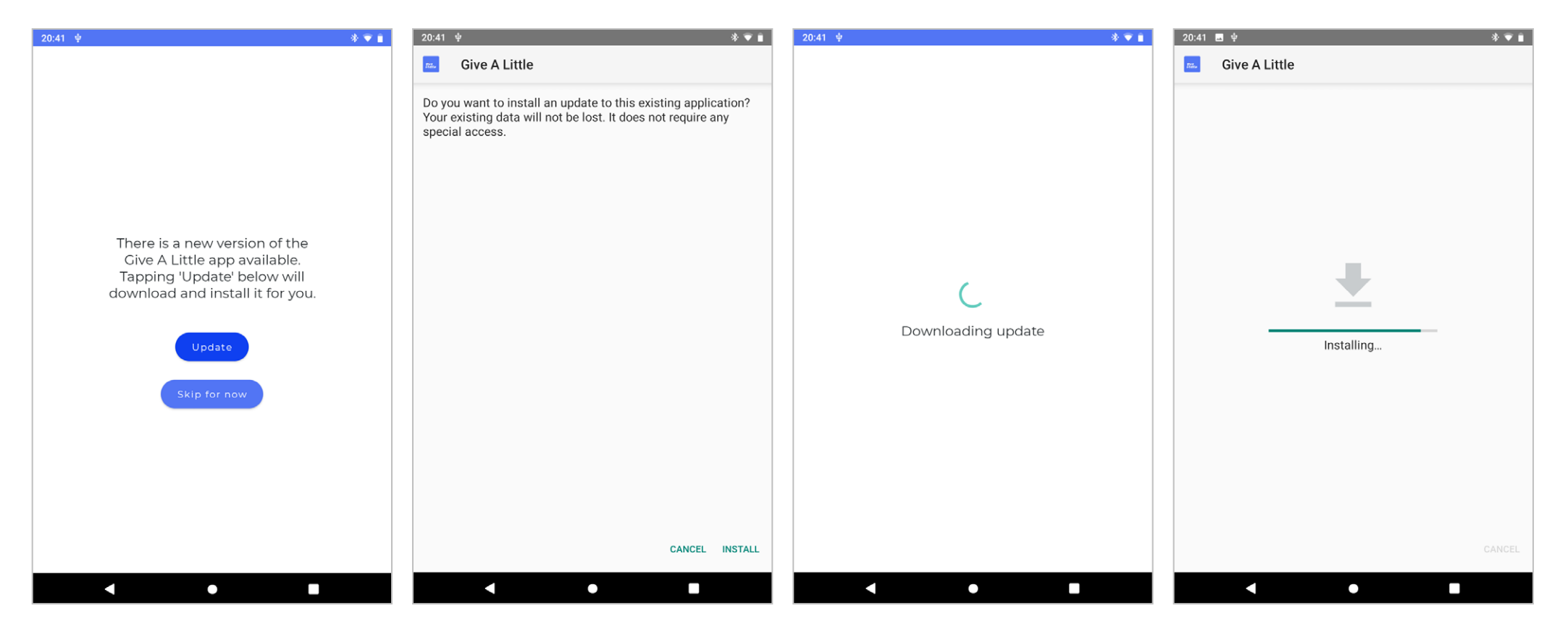

**5.** You can then open Give a little and update to the current version.

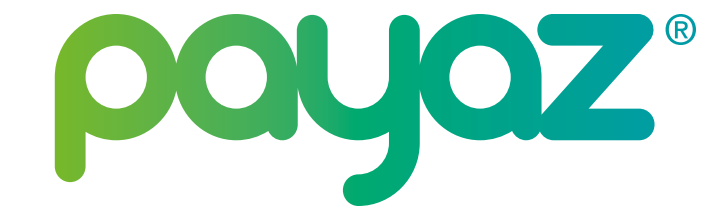